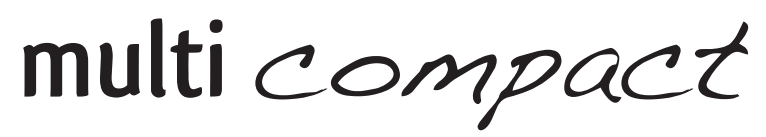

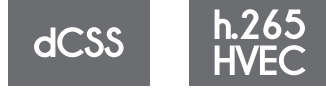

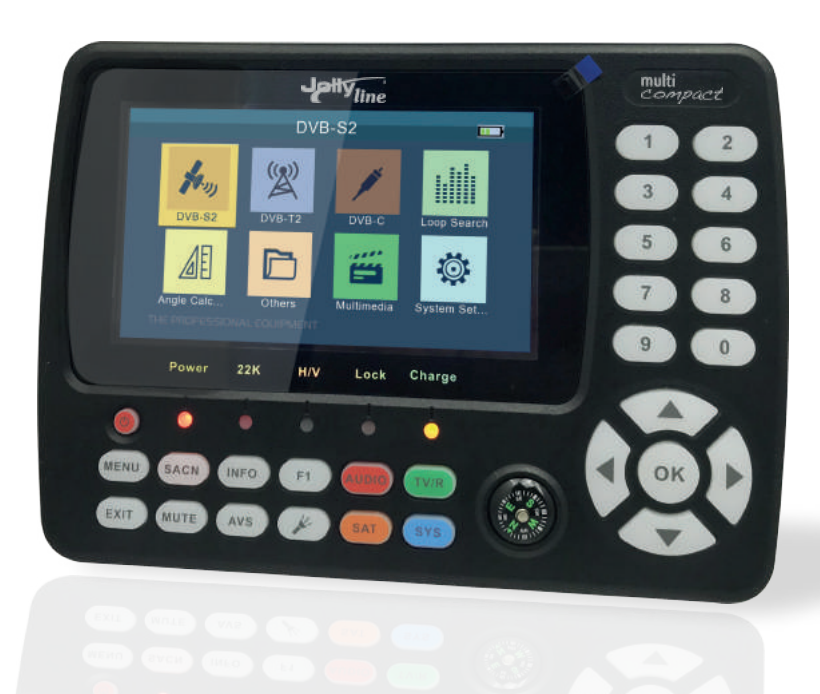

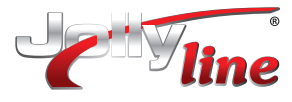

# CONTENUTI

| 1. | GUIDA                                  | 2  |
|----|----------------------------------------|----|
|    | 1.1 IMPORTANTI ISTRUZIONI DI SICUREZZA | 2  |
|    | 1.2 CONTENUTI                          | 2  |
|    | 1.3 PANORAMICA SUL PRODOTTO            | 3  |
| 2. | CARATTERISTICHE                        | 5  |
| 3. | MENU                                   | 6  |
|    | 3.1 DVB-S2                             | 6  |
|    | 3.2 DVB-T2                             | 8  |
|    | 3.3 DVB-C                              | 10 |
|    | 3.4 RICERCA LOOP                       | 10 |
|    | 3.5 CALCOLO DELL'ANGOLO                | 11 |
|    | 3.6 ALTRO                              | 11 |
|    | 3.7 MULTIMEDIA                         | 14 |
|    | 3.8 SETTAGGI DI SITEMA                 | 14 |
| 4. |                                        | 16 |
| 5. | TROUBLE SHOOTING                       | 18 |

# 1. GUIDA

# 1.1 IMPORTANTI ISTRUZIONI DI SICUREZZA

Grazie per aver scelto il nostro prodotto. Prima dell'installazione, vorremmo ricordare alcune note, che è molto importante per il funzionamento sicuro e corretto, come segue:

- Assicurarsi di leggere questo manuale utente prima di iniziare l'operazione.
- È necessario installare la parabola con la direzione e l'angolazione corrette. Se la parabola non funziona correttamente, contattare il rivenditore locale.
- Quando l'unità viene spostata improvvisamente in un'area calda da un'area fredda, potrebbe causare alcuni problemi. In tal caso, spegnere e riaccendere dopo 1-2 ore.
- Tenere lo strumento posizionato in uno spazio pulito con sufficiente ventilazione.
- Non coprire il misuratore con o posizionarlo su un'unità che emette calore.
- Pulire la custodia con un panno morbido con un po 'di liquido di lavaggio.
- Non rimuovere il coperchio.
- Non lasciare l'unità esposta a temperature estreme, fredde o umide.
- Non penetrare liquidi o altri materiali all'interno dell'unità.

# 1.2 CONTENUTI

Apri la confezione e assicurati che includa tutti gli articoli sottostanti, se mancanti, contatta il rivenditore per la sostituzione.

- 1. Strumento
- 2. Manuale
- 3. Cavo AV
- 4. Adattatore di alimentazione
- 5. Connettore DC 12V
- 6. Connettore BNC

NOTA: fare riferimento alla nostra attuale configurazione.

Italiano

# **1.3 PANORAMICA SUL PRODOTTO**

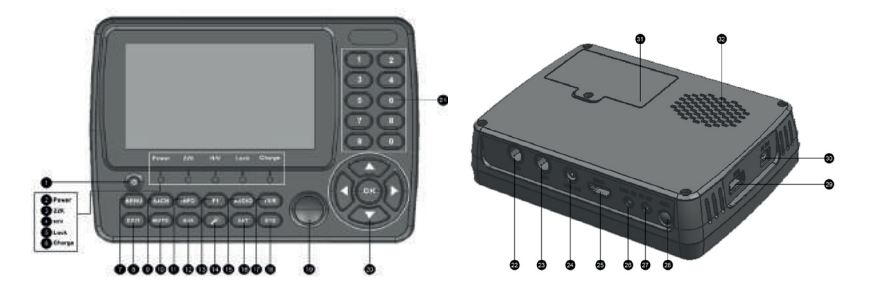

| NO | Descrizione    | FUNZONI                                                                             |
|----|----------------|-------------------------------------------------------------------------------------|
| 1  | Ф              | Tasto di accensione/spengimento                                                     |
| 2  | Power          | Spia di alimentazione                                                               |
| 3  | 22kHz          | Spia luminosa 22kHz                                                                 |
| 4  | H/V            | Spia luminosa tensione polarizzazione verticale/orizzontale                         |
| 5  | LOCK           | Spia luminosa lock                                                                  |
| 6  | Charge         | Spia luminosa di ricarica                                                           |
| 7  | MENU           | Mostra il menu principale sullo schermo o torna al<br>menu precedente dal sottomenu |
| 8  | EXIT           | Esci dal menu corrente e salva le impostazioni                                      |
| 9  | SCAN           | Tasto di scelta rapida per il menu DVB-S2                                           |
| 10 | MUTE           | MUTO                                                                                |
| 11 | INFO           | Informazioni del canale                                                             |
| 12 | AV-S           | Tasto AV IN/OUT                                                                     |
| 13 | F1             | Tasto funzione ausiliaria                                                           |
| 14 | ¥              | Torcia ON/OFF                                                                       |
| 15 | AUDIO          | Selezione del tipo di audio / Tasto rosso                                           |
| 16 | SAT            | Tasto di scelta rapida per il menu di installazione Sat                             |
| 17 | TV/R           | Tasto di commutazione TV/Radio                                                      |
| 18 | SYS            | Tasto scelta rapida per menu Impostazioni di sistema                                |
| 19 | Compass        | Bussola meccanica                                                                   |
| 20 | NEVIGATION KEY | Controllo del volume o spostamento del cursore, canale o modifica, conferma ecc     |
| 21 | 0-9            | Tasto numerico per selezionare i canali                                             |

| NO | Description | FUNCTION                                            |
|----|-------------|-----------------------------------------------------|
| 22 | RF          | Connettore cavo satellitare                         |
| 23 | ANT         | Connettore cavo antenna                             |
| 24 | DC OUT      | Uscita DC 12V per apparecchiature esterne           |
| 25 | HDMI        | Porta di uscita HDMI                                |
| 26 | AV OUT      | Porta di uscita AV                                  |
| 27 | AV IN       | Porta di ingresso AV                                |
| 28 | LED         | Torcia LED                                          |
| 29 | USB         | Porta USB per aggiornamento software o riproduzione |
| 30 | DC IN       | Connettore di alimentazione                         |
| 31 | Battery     | Batteria                                            |
| 32 | Speaker     | Speaker integrato                                   |

Italiano

# 2. CARATTERISTICHE

- Schermo LCD TFT da 4,3 pollici ad alta definizione
- Completamente conforme DVB-S/S2/T/T2/C
- MPEG2, MPEG4, H.264/MPEG4 AVC, H.265/HEVC decodifica hardware
- Misuratore digitale per potenza e qualità del segnale
- Supporta la scansione automatica e la scansione manuale
- Allarme acustico e luminoso per segnale di blocco
- Calcolo automatico dell'angolo di AZ, EL
- Supporta DISEQC 1.0/1.1/1.2, Unicable, tono 0/22kHz
- Altoparlante integrato
- Supporta sia l'uscita AV che l'ingresso AV
- Supporta entrambe le uscite HDMI
- Protezione breve da LNB
- Batteria agli ioni di litio da 7,4 V / 2600 mAh inclusa
- Aggiornamento software tramite porta USB
- Facile da trasportare

# 3. MENU

Se i cavi sono stati installati e collegati allo strumento, premere **MENU** per visualizzare il menu principale.

- DVB-S2
- DVB-T2
- DVB-C
- Loop Search
- Angle Calculation
- Others
- Multimedia
- System Setting

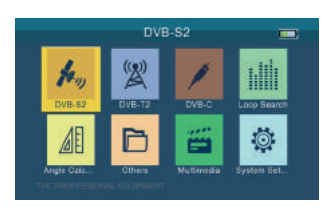

Premere i tasti AV I per spostare il cursore verso l'alto o verso il basso nell'interfaccia del menu, quindi utilizzare ok per confermare una selezione.

# 3.1 DVB-S2

Selezionare DVB-S2, quindi premere **OK** in Impostazione ricerca satellite.

|               | and the second second second second |  |
|---------------|-------------------------------------|--|
| Saterlite     | Ku_Hotbird 13                       |  |
| LNB Type      | C Band                              |  |
| LNB Frequency |                                     |  |
| Transponder   |                                     |  |
| Frequency     | 03660                               |  |
| Symbol Rate   | 27500                               |  |
| Polarisation  |                                     |  |
|               |                                     |  |
| DiSEqC Mode   | DISEqC 1.0                          |  |

| Satellit           | te Find    | Setup |   |
|--------------------|------------|-------|---|
| DISEqC 1.0         |            |       |   |
| DISEQC 1.1         | ( <b>.</b> | 1     |   |
| Tone Burst Mode    |            | NONE  |   |
| LNB Power          |            |       |   |
| Beep Tone          |            | 110   | , |
|                    |            |       |   |
|                    |            |       |   |
|                    |            |       |   |
| T House Friend St. |            |       |   |

# 3.1.1 SATELLITE

Premere ◀▶ per cambiare il nome del satellite. Usare ▲▼ per spostare il cursore, quindi premere ok per selezionare il satellite desiderato.

# 3.1.2 TIPO LNB

Ci sono 4 tipi che si possono selezionare: C Band/Ku Band/Unicable I/Unicable II.

#### 3.1.3 FREQUENZA LNB

#### 3.1.4 TRANSPONDER

Premere il tasto I nell'elenco TP. Utilizzare il tasto V per spostare il cursore, quindi premere ok per selezionare il TP desiderato.

# 3.1.5 FREQUENZA

Frequenza del transponder corrente, immettere il valore utilizzando i tasti numerici.

#### 3.1.6 SYMBOL RATE

Symbol rate del transponder corrente, immettere il valore utilizzando i tasti numerici.

#### 3.1.7 POLARIZZAZIONE

Premere i tasti **I** per modificare la polarizzazione verticale o orizzontale.

#### 3.1.8 22KHz

Premere i tasti ◀▶ per attivare o disattivare l'interruttore TONE a 22 KHz.

#### 3.1.9 MODO DISEQC

Premere i tasti <> per impostare il tipo di porta su None / DiSEqC1.0 / 1.1.

# 3.1.10 TIPO E INGRESSO DISEQC

In modo C/Ku Band:

possiamo premere i tasti **I** per impostare DiSEqC 1.0/1.1 come porta A/B e impostare la modalità Burst tono su NONE/Burst tono A/B.

In modo Unicable:

è possibile premere i tasti ◀▶ per cambiare l'indice IF da 1 a 8, oppure usare il tasto numerico per modificare IF Freq, quindi premere il tasto ◀▶ per selezionare A/B come Sat Position.

# 3.1.11 ALIMENTAZIONE LNB

Premere i tasti <> per accendere/spegnere l'LNB.

# 3.1.12 BEEP TONE

Premere i tasti **\** per attivare/disattivare il segnale acustico. Attivato, quando si entra nella schermata di ricerca si attiverà un segnale acustico di allarme di blocco.

7

#### 3.1.13 RICERCA RAPIDA

Quando i parametri sono stati impostati, premere ok in ricerca rapida. Sullo schermo verranno visualizzate alcune informazioni sul segnale. Premere il tasto ▲▼ per cambiare il transponder.

- Scan: Premere il tasto ENTER per cercare il TP attuale.
- Auto Scan: Premere il tasto rosso per cercare automaticamente il satellite attuale.

# DVB-S2 PWR 62 dBuV Lock 42% 42% 42% 42% MER 8.6 dB 22% 16% CN 9.4 dB Kurenbert 11 59661 / 2700 /V 16% BER 1.0 E-0 mp12 Fractorization for controlling 1.0 minet = 1287 16% 16% Auto Scan Auto Scan Auto Scan Auto Scan 16%

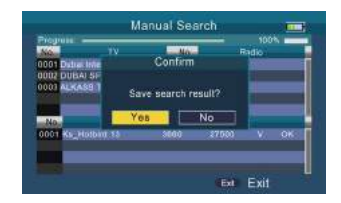

| Ai                                                                          | to Searc                    | h                               |                           | 2        | ł |
|-----------------------------------------------------------------------------|-----------------------------|---------------------------------|---------------------------|----------|---|
| NO IV<br>0002 DUBAI SPORTS 1<br>0003 ALKASS TWO HD<br>0004 BEC Am TV Sector | No.<br>0029<br>0030         | BC Asia<br>BC Asia              | Radio<br>Feed 3<br>Feed 4 |          |   |
| 0005 BBC Asia TV Feed 2<br>0005 BBC World Service                           | 0032<br>0033<br>Transponder | IBC Ann A<br>BBC Asin I<br>List | Feed B<br>Feed 7          | -        |   |
| 0001 Ks_Hotbid 55<br>0002 Ks_Hotbid 55                                      | 9660<br>6132                | 17500<br>10585                  | V.<br>H                   | OK<br>DK |   |
| 0003 Ka_Hotbad #3                                                           | 10649                       | Ext                             | Exit                      |          |   |

# 3.2 DVB-T2

Selezionare DVB-T2, poi premere ok in impostazione Scan.

|                | DA8-13 | al and a second second |  |
|----------------|--------|------------------------|--|
| Country        | 4      | Germany                |  |
| Channel No.    |        |                        |  |
| Frequency      |        | 177500                 |  |
| Bandwidth      |        |                        |  |
| Mode           |        |                        |  |
| Active Antenna |        | ON                     |  |
| LNB Power      |        |                        |  |
|                |        |                        |  |
| Seep Tone      |        | 011                    |  |

# 3.2.1 PAESE

Premere il tasto ◀▶ per cambiare il paese predefinito.

#### 3.2.2 NUMERO DI CANALE

Premere il tasto **I** per cambiare il numero di canale.

#### 3.2.3 FREQUENZA

Frequenza del canale corrente, immettere il valore utilizzando i tasti numerici.

#### 3.2.4 LARGHEZZA DI BANDA

Premere il tasto ◀▶ per cambiare la larghezza di banda, si può selezionare 5,

6, 7 o 8M.

# 3.2.5 MODO

Premere il tasto **I** per cambiare lo standard DVB, ci sono tre modalità T/T2/T+T2, si può selezionare quella che si desidera.

# 3.2.6 ANTENNA ATTIVA

Premere il tasto ◀▶ per accendere / spegnere l'alimentazione dell'antenna.

#### 3.2.7 TENSIONE LNB

Premere il tasto ◀▶ per cambiare la tensione dell'antenna, ce ne sono 3 tipi, 5V/12V/24V.

# 3.2.8 LCN

Premere il tasto ◀▶ per attivare/disattivare LCN.

# 3.2.9 SEGNALE ACUSTICO

Premere il tasto **I** per attivare/disattivare il segnale acustico. Se lo apriamo, quando entriamo nella schermata di ricerca si attiverà un segnale acustico di allarme di blocco.

# 3.2.10 QUICK SEARCH

Quando i parametri sono stati impostati, premere ok per una ricerca rapida. Sullo schermo verranno visualizzate alcune informazioni sul segnale.

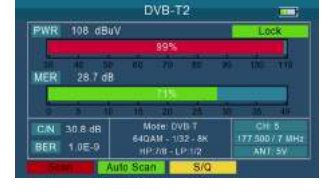

- Scan: Premere or o il tasto rosso per cercare il canale attuale.
- Auto Scan: Premere il tasto verde per cercare automaticamente il canale attuale.

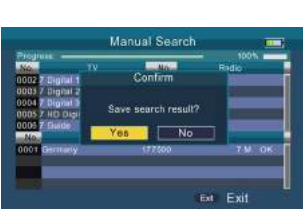

3.4 RICERCA IN LOOP

| mouanta | . ц | 70-21 | 2, DVD | -12 | е | DVD-C.   |
|---------|-----|-------|--------|-----|---|----------|
| Premere | il  | tasto | rosso  | per | C | ambiare. |

| RICERCA IN LOOP                         |           |   |                       |   |
|-----------------------------------------|-----------|---|-----------------------|---|
|                                         |           |   | Loop Search           | - |
|                                         | Satellite | 4 | Ku Hotbird 13         | 2 |
| Possiamo vedere 8 TP o canali quando si | Channel 1 |   | 1 - 03660 / 27500 / V |   |
| · · · · · · · · · · · · · · · · · · ·   | Channel 2 |   | 2 - 04132 / 10585 / H |   |
| accodo a quosta intorfaccia o si promo  | Channel 3 |   | 3 - 10949 / 27500 / V |   |
|                                         | Channel 4 |   | 4 - 108157 275007 H   |   |
|                                         | Channel 5 |   | 5 - 11200 / 27500 / V |   |
| ok per modificare. Sono disponibili 3   | Channel 6 |   | 6 - 11054 / 27500 / H |   |
|                                         | Channel 7 |   | 7 - 11471 / 27500 / V |   |
| modalità: DVB-S2, DVB-T2 e DVB-C        | Channel 8 |   | 8 - 10971 / 29700 / H |   |
|                                         | DVB-S2    |   |                       |   |
|                                         |           |   |                       |   |

3.3.3 FREQUENZA

# 3.3.5 SEGNALE ACUSTICO

Premere il tasto **I** per attivare il segnale acustico. Se lo apriamo, quando si accede

Frequenza del canale corrente, immettere il valore utilizzando i tasti numerici.

alla schermata di ricerca si attiverà un segnale acustico di allarme di blocco.

# 3.3.6 RICERCA RAPIDA

Si prega di far riferimento al punto 3.2.10.

3.3.4 STANDARD

Ci sono 2 tipi di standard da selezionare: J83.A/C e J83.B.

# 3.3.2 NUMERO DI CANALE

Premere il tasto **I** per cambiare il numero di canale.

# 3.3.1 PAESE Premere il tasto **I** per cambiare il paese predefinito.

Impostazione Scan.

3.3 DVB-C

# Selezionare DVB-C, quindi premere ok in

| • | S/Q: Premere il tasto blu per ingrandire la |
|---|---------------------------------------------|
|   | visualizzazione della potenza e qualità del |
|   | segnale.                                    |

| ľ | <i>,</i> | C | J | 1 | ľ | 1 |
|---|----------|---|---|---|---|---|
| : | [        | C | 1 | V | 1 | E |
|   |          |   |   |   |   |   |

|     |           | DV8-C |         |
|-----|-----------|-------|---------|
| C   | ountry    | 4     | Germany |
| Cha | innel No. |       | S02     |
| Fre | equency   |       | 114000  |
| 51  | andardi   |       | J83.A/C |
| 80  | ep Tone   |       | -011    |

Terminerà la ricerca in loop dopo la modifica quindi la potenza del segnale e la qualità c ciascun TP o canale verranno visualizzati sullo schermo.

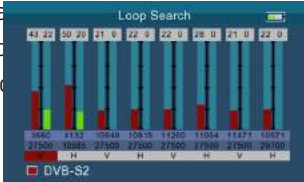

# 3.5 CALCOLO DELL'ANGOLO

Immettere la longitudine del satellite, la longitudine e la latitudine locali tramite il tasto numerico e il dispositivo calcolerà l'angolo di polarizzazione, l'azimut e l'elevazione nella parte superiore dello schermo.

# 3.6 ALTRO

- Elenco canali
- Elenco satellite
- Elenco Transponder
- Impostazione motore
- EPG

# 3.6.1 ELENCO CANALI

• SAT

Premere il tasto F1 per cambiare l'elenco dei diversi canali

Lock

Premere il tasto **AV** per selezionare i programmi che vogliamo bloccare, poi premere il tasto rosso per bloccarli.

• Del

Premere il tasto verde per eliminare il canale attuale.

Move

Selezionare prima un canale, quindi premere il tasto arancione per spostarsi in un'altra posizione.

• Edit

Premere il tasto blu per confermare i canali che devono funzionare.

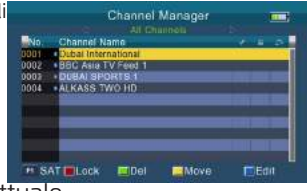

|              |      | ·         |       |
|--------------|------|-----------|-------|
| 238.7        | 19.1 | 322.9     |       |
| Satellite    |      | Ku Hotbir | d 13  |
| Longitude    |      | 013.0     | East  |
| My Longitude |      | 062.4     | East  |
| My Latitude  |      | 045.1     | North |
| Select       |      |           |       |

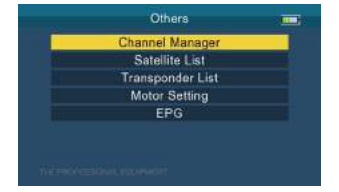

Premere il tasto rosso per aggiungere un nuovo transponder.

# 3.6.2 ELENCO SATELLITI

Tutti i satelliti verranno visualizzati sullo schermo.

| Premere il tasto rosso | per aggiungere u | un nuovo satellite |
|------------------------|------------------|--------------------|
|------------------------|------------------|--------------------|

Premere il tasto verde per modificare il satellite attuale.

Premere il tasto arancione per eliminare il

satellite attuale.

Premere il tasto blu per scansionare il satellite attuale.

# 3.6.3 ELENCO TRANSPONDER

Tutti i transponder sotto il satellite attuale verranno visualizzati sullo schermo. Premere il tasto ◀▶ per cambiare satellite.

olu per scansionare il satellite

 0002
 Scan

 0034
 Polarisation

 0035
 Network Search

 0036
 Channel Type

 0037
 Scan Type

 0038
 Scan Type

 0039
 Scan Type

 0030
 Channel Type

 0031
 Press onter to start

 0030
 Channel Start

 0031
 Network Search to start

 0030
 Chansel Start

 0031
 Network Search to Start

 0000
 1000
 27500
 V

 0001
 1131
 10055
 H

 0002
 1131
 10055
 H

 0002
 1131
 10054
 H

 0004
 1134
 27505
 H

 0006
 11054
 27505
 H

 0007
 11471
 27506
 H

 0007
 11471
 27506
 H

 0008
 10511
 28706
 H

 0009
 11341
 28706
 H

 0009
 11341
 28706
 H

 0009
 11341
 28706
 H

 0009
 11341
 28706
 H

 0009
 11341
 28706
 H

 0009
 11341
 28706
 H
 S.0

Transponder List

Ku Holbird 13

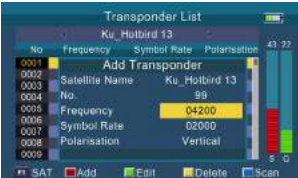

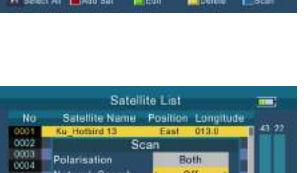

| No           | Satellite Name | e Position | Longitude |      |
|--------------|----------------|------------|-----------|------|
| 0001         | Ku Hotbird 13  | East       | 013.0     | 43 2 |
| 0002         | Ku Astra 19.2  | East       | 019.2     |      |
| 0003         | Ku_Astra 38    | East       | 023.5     |      |
| 0004         | Ku Badr 20     | East       | 026.0     |      |
| 0005         | Ku_Astra 23.2  | East       | 028.2     |      |
| 0006         | Ku_Eshail 1    | East       | 025.5     |      |
| 0007.        | Ku_Eshail 2    | East       | 025.8     |      |
| 8000         | Ku Eutelsal /E | Last       |           |      |
| 0009         | Ku_Turkast-42  | East       | 042.0     |      |
| 0010         | Ku_Measat 91.5 | East       |           |      |
| -            | Al Add Sat     | Edil       | Leiete    | Baan |
| - 11-<br>11- |                |            |           |      |
|              |                |            |           |      |
|              |                |            |           |      |

000.0

091 5

onaitude

Satellite List

-

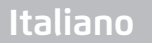

Premere il tasto verde per modificare il transponder attuale.

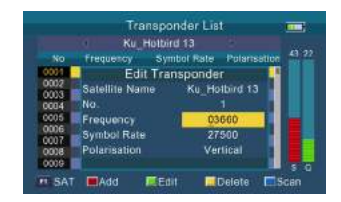

Transponder Lis

Premere il tasto arancione per eliminare il transponder attuale.

Premere il tasto blu per scansionare il transponder attuale.

# 3.6.4 IMPOSTAZIONE MOTORE

Ci sono 5 modalità di impostazione del motore:

• USALS

Controlla il motore in base alla posizione locale, è possibile modificarlo in "Calcolo dell'angolo".

• DiSEqC 1.2

Ci sono 64 posizioni che è possibile selezionare per spostare il motore.

• Set East Limit

Sposta il motore verso est.

• Set West Limit

Sposta il motore verso ovest.

• Disable Limits

Movimento illimitato.

Premere il tasto rosso per salvare le impostazioni.

Premere il tasto verde per ripristinare le impostazioni.

# 3.6.5 EPG

Premere il tasto ▲▼ per cambiare programma. Se il programma attuale contiene informazioni EPG, queste appariranno sul lato destro della finestra. Premere il tasto ◀▶ per cambiare la data del EPG.

| 0001 Dubai Inte                            | No Even | t Info | 16/02/2020        | 02:03:5      |
|--------------------------------------------|---------|--------|-------------------|--------------|
| BBC Asin TV F<br>DUBAI SPORT<br>ALKASS TWO | Sat     | Suns   | Man               | Tue          |
| AT Move                                    | (       | Prev D | ay 💼 Ne<br>Eel Ex | xt Day<br>if |

|                     | Motor  | Setting |               | - |
|---------------------|--------|---------|---------------|---|
| Satellil            | 6 1    | Ku      | Hotbird 13    |   |
| Transpor            | ider « |         | 0 / 27500 / V |   |
| Motor Set           | ting 🔹 |         | Disable       |   |
|                     |        |         |               |   |
| Strength<br>Quality |        | 43%     |               |   |

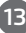

# 3.7 MULTIMEDIALITA'

Sarà necessario riprodurre i file nella memoria USB e inserirla nella porta USB.

Selezionare un file e premere ok per riprodurlo

# 3.8 IMPOSTAZIONI DEL SISTEMA

| aya                 | em se | ming    |   |
|---------------------|-------|---------|---|
| OSD Language        | 4     | English | • |
| Country             |       | Germany |   |
| Aspect Ratio        |       | -4:3 LB |   |
| Video Resolution II |       | 720p_60 |   |
| HDMI Audio          |       | HDMIPCM |   |
| Time Zone           |       | Auto    |   |
| System Lock         |       |         |   |
| PWR Upit            |       | dBuV    |   |
| Back LED            |       | On      |   |

| Syste                  | m Setti | ing | - |
|------------------------|---------|-----|---|
| KeyTone                |         | Off |   |
| Speaker.iv             |         |     |   |
|                        |         | On  |   |
| Upgrade8               |         | Yes |   |
| Factory Reset          |         | Yes |   |
| Version                |         | Yes |   |
| Save Channel - USB     |         | Yes |   |
| Lipprade Channel - USB | 4       | Yes | , |

• Lingua

Premere il tasto **I** per cambiare la lingua dell'OSD, l'impostazione predefinita è l'inglese.

Paese

Premere il tasto ◀▶ per cambiare il paese.

• Proporzioni

Premere il tasto ◀▶ per cambiare le proporzioni: 4:3 LB/4:3 PS/16:9/full screen.

• Risoluzione Video

Premere il tasto **I** per modificare la risoluzione di uscita video:

480p/576p/720p/ 1080i/1080p.

• HDMI Audio

Premere il tasto **I** per modificare il formato di uscita audio digitale: PCM/RAW/MUTE.

• Fuso orario

Premere il tasto ◀▶ per cambiare il fuso orario.

• Blocco sistema

Premere il tasto **I** per attivare/disattivare il blocco del sistema.

• Unità PWR

Premere il tasto ◀▶ per cambiare l'Unità PWR: dBm/dBuV/dBmV.

• Torcia

Premere il tasto ◀▶ per attivare/disattivare la torcia.

Back LED

Premere il tasto ◀▶ per accendere/spegnere il LED della tastiera.

Tono tasti

# Italiano

Premere il tasto ◀▶ per attivare/disattivare il tono dei tasti.

Altoparlante

Premere il tasto ◀▶ per attivare/disattivare l'altoparlante.

• 12V

Premere il tasto ◀▶ per attivare/disattivare l'uscita CC 12V.

• Aggiornamento

Aggiornerà il file nell'USB, quindi inserire il dispositivo. Premer**ok** K per aggiornare l'interfaccia, utilizzare il tasto direzionale per selezionare il file di aggiornamento e premere**ok** per aggiornare.

**Avviso**: non spegnere o estrarre l'USB, altrimenti danneggerà il software del dispositivo e non potrà riavviarsi.

• Ripristino delle impostazioni di fabbrica

Premere ok per ripristinare le impostazioni di fabbrica.

**NOTA**: se si reimpostano le impostazioni di fabbrica, verranno ripristinate tutte le impostazioni utente e il database.

Versione

Premere or per visualizzare alcune informazioni su questo hardware/software.

• Salvare il Canale - USB

Salva l'elenco dei canali sul disco USB come database predefinito.

• Aggiornare il Canale - USB

Ripristina l'elenco dei canali dal disco USB come database predefinito.

# 4. CARATTERISTICHE TECNICHE

| STANDARD DI TRASMISSIONE             |                                                       |
|--------------------------------------|-------------------------------------------------------|
| DVB-S2/S, DVBT/T2, DVB-C             |                                                       |
| INGRESSO/DEMODULAZIONE DEL SATE      | LLITE                                                 |
| Tipo di connessione                  | Tipo F                                                |
| Frequenza d'ingresso                 | da 950 a 2150 MHz                                     |
| Livello di ingresso segnale          | da -65 a -25 dBm                                      |
| Controllo dell'interruttore di banda | 22KHz                                                 |
| Fornitura LNB                        | 13V/18V, IMax 400mA                                   |
| Tipo di demodulazione                | QPSK,8PSK,16APSK                                      |
| Gamma dei simboli                    | 2 <rs<45mband(scpc mcpc)<="" td=""></rs<45mband(scpc> |
| INGRESSO/DEMODULAZIONE DVB-T/TZ      | 2/C                                                   |
| Tipo di connettore                   | Femmina                                               |
| Frequenza d'ingresso                 | da 48 a 862 MHz                                       |
| Livello di ingresso segnale          | -79.5dBm (MAX)                                        |
| Fornitura ANT                        | 5V, 12V/24V Imax 100mA                                |
| Tipo di demodulazione                | QPSK,16QAM.64QAM,256QAM                               |
| CARATTERISTICHE LCD                  |                                                       |
| Tipo di LCD                          | TFT Trasmissivo                                       |
| Numero di Dots                       | 480 (RGB) x 272                                       |
| Area attiva (LxA)                    | 95.04x53.86 mm <sup>2</sup>                           |
| Interfaccia di uscita AV             |                                                       |
| Tipo di connettore                   | Jack 3.5 mm                                           |
| Uscita Video                         | CVBS                                                  |
| Uscita Audio                         | Uscita Audio Stereo L/R                               |
| Connettore uscita HDMI               |                                                       |
| Formato                              | HDMI 1.4                                              |
| Interfaccia di ingresso AV           |                                                       |
| Tipo di connettore                   | Jack 3.5 mm                                           |
| Ingresso Video                       | CVBS                                                  |
| Ingresso Audio                       | Ingresso Audio Stereo L/R                             |
| ELABORAZIONE AUDIO/VIDEO             |                                                       |
|                                      | MPEG-2 MP@HL, MPEG-1                                  |
| Decompressione Video                 | decodifica,MPEG-4 ASP@L5 HD                           |
|                                      | risoluzione,H.264 MP&HP@L4,                           |
|                                      | decodifica H.265/HEVC,HW JPEG                         |

| Tasso di risoluzione     | PAL-25 frame@720*576,NTSC-30<br>frame@720*480        |
|--------------------------|------------------------------------------------------|
| Compatibilità di segnale | Supporta la conversione per diversi<br>formati video |
| Formato Video            | 4:3,16:9 con Pan & Scan e<br>conversione Letter Box  |
| Decompressione Audio     | MPEG-1 Layer I/II, MPEG-2 Layer I/II                 |
| Modo uscita Audio        | Stereo, Mono, R/L                                    |
| PORTA SERVIZIO DATI      |                                                      |
| Connettore               | USB                                                  |
| Protocollo dati          | Interfaccia USB2.0                                   |
| Sistema gestione file    | NTFS,FAT32,FAT16                                     |
| Formato File             | wma,mp3,mp4,avi,jpg,jpeg,bmp,img                     |
| ALIMENTAZIONE            |                                                      |
| Batteria Li-Ion          | 7.4V/2600mAh (prevarrà il                            |
|                          | dispositivo dietro l'etichettatura)                  |
| Adattatore               | USCITA :DC12V/1.2A, INGRESSO                         |
|                          | :100~240VAC 50/60Hz (sarà soggetto                   |
|                          | all'effettiva configurazione)                        |
| Consumo                  | Max. 10W                                             |
| CARATTERISTICHE FISICHE  |                                                      |
| Dimensioni (L x P x A)   | 17 x 12 x 4 (cm <sup>3</sup> )                       |
| Peso netto               | 1kg                                                  |

# 5. RISOLUZIONE DEI PROBLEMI

| Problema                                                                                      | Possibili cause                                                            | Soluzione                                                                                                    |
|-----------------------------------------------------------------------------------------------|----------------------------------------------------------------------------|----------------------------------------------------------------------------------------------------|
| ll display non si<br>accende                                                                  | L'interruttore di alimentazione non<br>è acceso. Le batterie sono esaurite | Controllare che l'interruttore sia<br>su ON. Anche sull'adattatore                                                                              |
| Nessun suono o immagine,<br>ma la spia di alimentazione<br>del pannello frontale è<br>accesa. | Spina AV IN inserita, ma<br>nessun ingresso video                          | Estrarre il cavo AV IN                                                                                                    |
| Nessun suono o<br>immagine                                                                    | La parabola satellitare<br>non è puntata verso il<br>satellite.            | Regolare la parabola. Controllare<br>il livello del segnale nel menu di<br>impostazione dell'antenna                                            |
|                                                                                               | Nessun segnale o<br>segnale debole                                         | Controllare il collegamento dei<br>cavi, l'LNB e le altre<br>apparecchiature collegate tra<br>l'LNB ed il misuratore e<br>regolare la parabola. |
| Immagini scadenti/<br>Errore di blocco                                                        | La parabola satellitare non<br>è puntata verso il satellite.               | Regolare la parabola.                                                                                                    |
|                                                                                               | Il segnale è troppo forte                                                  | Collegare un attenuatore di<br>segnale all'ingresso LNB                                                                                         |
|                                                                                               | La parabola è troppo piccola                                               | Procurarsi una parabola più grande                                                                                                    |
|                                                                                               | ll fattore rumore LNB<br>è troppo alto                                     | Passare a un LNB con<br>fattore di rumore inferiore                                                                                             |
|                                                                                               | L'LNB è difettoso                                                          | Cambiare l'LNB                                                                                                    |
| Nessuna immagine                                                                              | Il sistema è collegato                                                     | Controllare il canale UHF nel                                                                                                    |
| dall'uscita AV (Video)                                                                        | tramite cavo SCART e la                                                    | sistema e sintonizzare l'UHF                                                                                                    |
|                                                                                               | TV non è in modalità AV.                                                   | correttamente.                                                                                                    |
|                                                                                               | Batteria scarica                                                           | Anche sull'adattatore                                                                                                    |
| Il tasto non funziona                                                                         | Tasto bloccato                                                             | Assicurarsi che non vi siano<br>blocchi nel pannello frontale                                                                                   |

# English

# CONTENTS

| 1. | GUIDE                              | 2  |
|----|------------------------------------|----|
|    | 1.1 IMPORTANT SAFETY INSTRUCTIONS  | 2  |
|    | 1.2 UNPACKING                      | 2  |
|    | 1.3 PRODUCT OVERVIEW& ILLUSTRATION | 3  |
| 2. | OUTLINE                            | 5  |
| 2  |                                    | c  |
| э. |                                    | 0  |
|    | 3.1 DVB-S2                         | 6  |
|    | 3.2 DVB-T2                         | 8  |
|    | 3.3 DVB-C                          |    |
|    | 3.4 LOOP SEARCH                    | 10 |
|    | 3.5 ANGLE CALCULATION              |    |
|    | 3.6 OTHERS                         |    |
|    | 3.7 MULTIMEDIA                     | 14 |
|    | 3.8 SYSTEM SETTING                 | 14 |
| 4. | TECHNICAL SPECIFICATION            |    |
| 5. | TROUBLE SHOOTING                   |    |

# 1. GUIDE

# **1.1 IMPORTANT SAFETY INSTRUCTIONS**

Thank you for choosing our product. Before installation, we would like to remind you some notes, which is very important for operating safely and properly, as follows:

- Be sure to read this user manual before starting your operation.
- You must install the dish with correct direction and angle. If the dish is not working properly, contact your local dealer.
- When the unit is suddenly moved to a hot area from a cold area, it may cause some problems. In that case, turn off the power, and turn on again after 1-2 hours.
- Keep meter placed in clean space with sufficient ventilation.
- Do not cover the meter with or place it on a unit that emits heat.
- Clean the case by a soft cloth with a little washing liquid.
- Do not remove the cover.
- Do not let the unit exposed to extreme heat, cold or humid conditions.
- No liquids or any other materials to come inside of the unit.

# 1.2 UNPACKING

Open the package and make sure it includes all below items, if any missing, please contact the reseller for replacement.

- 1. Digital Satellite Meter
- 2. User's manual
- 3. AV cable
- 4. Power adaptor
- 5. DC 12V connect line
- 6. BNC-Connector

NOTE: Please refer to our actual configuration.

English

# **1.3 PRODUCT OVERVIEW& ILLUSTRATION**

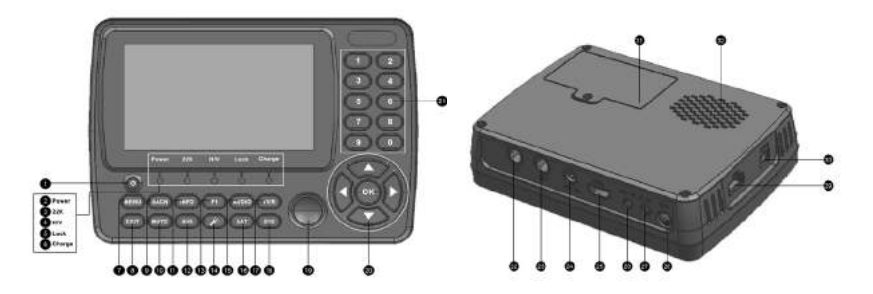

| NO | Description    | FUNCTION                                                                                      |
|----|----------------|-----------------------------------------------------------------------------------------------|
| 1  | Ф              | Turn on/off meter                                                                             |
| 2  | Power          | Power indicator light                                                                         |
| 3  | 22kHz          | 22kHz indicator light                                                                         |
| 4  | H/V            | Vertical /Horizontal polarization voltage output light                                        |
| 5  | LOCK           | Signal lock indicator light                                                                   |
| 6  | Charge         | Charger indicator light                                                                       |
| 7  | MENU           | Show the main menu on the screen or jump back to previous menu in sub-menu setting conditions |
| 8  | EXIT           | Escape from present menu and save the settings                                                |
| 9  | SCAN           | Shortcut key for DVB-S2 menu                                                                  |
| 10 | MUTE           | MUTE                                                                                          |
| 11 | INFO           | Channel information                                                                           |
| 12 | AV-S           | AV IN/OUT switch key                                                                          |
| 13 | F1             | Auxiliary function key                                                                        |
| 14 | ¥              | Turn on/off Torch                                                                             |
| 15 | AUDIO          | Audio type selection / Red key                                                                |
| 16 | SAT            | Shortcut key for Sat Installation menu                                                        |
| 17 | TV/R           | TV/Radio switch key                                                                           |
| 18 | SYS            | Shortcut key for System Setting menu                                                          |
| 19 | Compass        | Mechanical compass                                                                            |
| 20 | NEVIGATION KEY | Volume Control or move cursor, channel or change, confirm etc                                 |
| 21 | 0-9            | Number key to select channels or enter programming                                            |

| NO | Description | FUNCTION                                              |
|----|-------------|-------------------------------------------------------|
| 22 | RF          | Connect to satellite antenna cable                    |
| 23 | ANT         | Connect to antenna                                    |
| 24 | DC OUT      | DC 12V output for extern equipment                    |
| 25 | HDMI        | HDMI output port                                      |
| 26 | AV OUT      | AV output port                                        |
| 27 | AV IN       | AV input port                                         |
| 28 | LED         | Torch                                                 |
| 29 | USB         | USB port for software upgrading or multimedia playing |
| 30 | DC IN       | Connect to power adaptor                              |
| 31 | Battery     | Battery                                               |
| 32 | Speaker     | Speaker integrated                                    |

English

# 2. OUTLINE

- 4.3 Inch High Definition TFT LCD Screen
- Fully DVB-S/S2/T/T2/C compliant
- MPEG2, MPEG4, H.264/MPEG4 AVC, H.265/HEVC hardware decoding
- Digital meter for signal strength and quality
- Supports Auto Scan and Manual Scan
- Sound and Light Alarm for Locking Signal
- Auto Calculate Angle of AZ ,EL
- Supports DISEQC 1.0/1.1/1.2, Unicable, 0/22kHz Tone
- Speaker Integrated
- Support both AV out and AV in
- Support both HDMI out
- LNB short protect
- 7.4V/2600mAh Li-Ion Battery Included
- Software upgrade via USB port
- Easy to carry

# 3. THE MENU OSD INSTRUCTION

If you have installed and connected the cables to the finder, pressing MIMENU display the Main Menu.

- DVB-S2
- DVB-T2
- DVB-C
- Loop Search
- Angle Calculation
- Others
- Multimedia
- System Setting

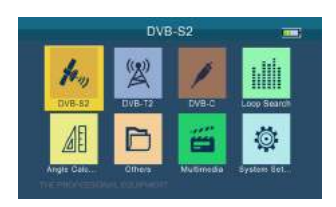

Press the keys of  $A \lor \blacktriangleleft \lor$  to move the cursor up or down in the menu interface, then use ok to confirm a selection.

# 3.1 DVB-S2

Select DVB-S2, then press **OK** into the Satellite Find Setup.

| Satelli      | te Fin | d Setup            |     |      | Satellit        | le Find | Setup | - 10 |
|--------------|--------|--------------------|-----|------|-----------------|---------|-------|------|
| Sateflite    | 4      | Ku_Hotbird 13      | -   | - 10 | DISEQC 1.0      |         |       |      |
| LNB Type     |        | C Band             | 0   |      | DISECC 1.1      | 2.0     | 1     |      |
| NB Frequency |        | 5150 <sup>11</sup> | 0   |      | Tone Burst Mode |         | NONE  |      |
| Transponder  |        |                    | 0   |      | LNB Power       |         | On    |      |
| Frequency    |        | 1036608            | 0   |      | Beep Tone       |         | 011   | _    |
| mbol Rate    |        | 27500              | 100 |      |                 |         |       |      |
| olarisation  |        |                    |     |      |                 |         |       |      |
| 22KH2        |        |                    | 0   |      |                 |         |       |      |
| ISEqC Mode   |        | DISEqC 1.0         | 100 |      |                 |         |       |      |
| OVE Enter S  | can    |                    |     |      | Move Enter St   | an      |       |      |

# 3.1.1 SATELLITE

Press  $\triangleleft \triangleright$  key into the satellite list. Use  $\triangleleft \lor$  key to move the cursor, then press  $\bigcirc k$  to select the satellite you want.

#### 3.1.2 LNB TYPE

There are 4 types you can select: C Band/Ku Band/Unicable I/Unicable II.

#### 3.1.3 LNB FREQUENCY

Press ◀▶ key to switch LNB frequency you want.

#### 3.1.4 TRANSPONDER

Press  $\triangleleft$  key into the TP list. Use  $\triangleleft \nabla$  key to move the cursor then press **o**k

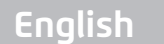

to select the TP you want.

#### 3.1.5 FREQUENCY

Frequency of the current transponder, input the value by using the number keys.

#### 3.1.6 SYMBOL RATE

Symbol rate of the current transponder, input the value by using the number keys.

#### 3.1.7 POLARISATION

Press **◀**▶ key to change vertical or horizontal of polarization.

#### 3.1.8 22KHZ

Press ◀▶ key to turn on or off 22kHz TONE Switch.

#### 3.1.9 DISEQC MODE

Press  $\blacktriangleleft$  key to set the type of port as None/DiSEqC1.0/1.1.

#### 3.1.10 DISEQC TYPE & INPUT

In C/Ku Band mode:

we can press **I** key to set DiSEqC 1.0/1.1 as A/B port, and set Tone Burst Mode as NONE/Tone Burst A/B.

In Unicable mode:

we can press ◀▶ key to switch IF Index from 1 to 8, or use number key to modify IF Freq, and then press ◀▶ key to select A/B as Sat Position.

#### 3.1.11 LNB POWER

Press ◀▶ key to Switch LNB Power ON/OFF.

#### 3.1.12 BEEP TONE

Press  $\blacktriangleleft$  key to Switch beep tone ON/OFF. If we open it, the beep of lock alarm will open when we enter into the search screen.

7

# 3.1.13 QUICK SEARCH

When parameters have been set done, press of into quick search. There will have some signal information displayed on the screen. Press  $\blacktriangle \forall$  key to change transponder.

- Scan: Press the ENTER key to search the current TP.
- Auto Scan: Press the red key to auto blind search the current satellite.

# 3.2 DVB-T2

Select DVB-T2, then press **OK** into the Scan Setup.

# 3.2.1 COUNTRY

Press  $\blacktriangleleft$  key to change the default country.

# 3.2.2 CHANNEL NO

Press  $\blacktriangleleft$  key to change the channel number.

# 3.2.3 FREQUENCY

Frequency of the current channel, input the value by using the number keys.

#### 3.2.4 BANDWIDTH

Press  $\blacktriangleleft$  key to change the bandwidth, we can select 5, 6, 7 or 8M.

| Country        | 4 | Germany |  |
|----------------|---|---------|--|
| Channel No.    |   |         |  |
| Frequency      |   | 177500  |  |
| Bandwidth      |   |         |  |
| Mode           |   |         |  |
| Active Antenna |   | ON      |  |
| LNB Power      |   |         |  |
|                |   |         |  |
| Seep Tone      |   | 011     |  |

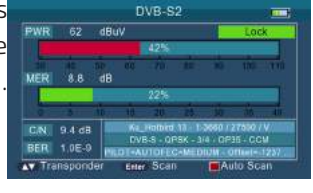

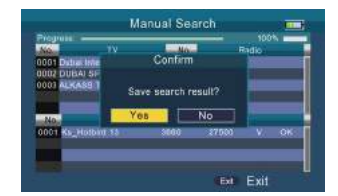

English

# 3.2.5 MODE

Press  $\triangleleft \triangleright$  key to change the DVB standard, we have there types including T/T2/T+T2, you can select one you want.

#### 3.2.6 ACTIVE ANTENNA

Press ◀▶ key to switch antenna power ON/OFF.

#### 3.2.7 LNB POWER

Press  $\triangleleft \triangleright$  key to change the antenna power, there are 3 types including 5V/12V/24V.

#### 3.2.8 LCN

Press ◀▶ key to switch LCN ON/OFF.

#### 3.2.9 BEEP TONE

Press  $\blacktriangleleft$  key to Switch beep tone ON/OFF. If we open it, the beep of lock alarm will open when we enter into the search screen.

#### 3.2.10 QUICK SEARCH

When parameters have been set done, press into quick search. There will have some signal information displayed on the screen.

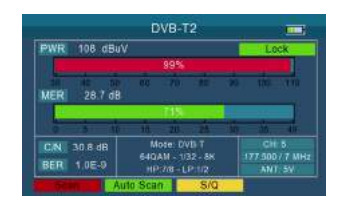

• Scan: Press or red key to search current channel.

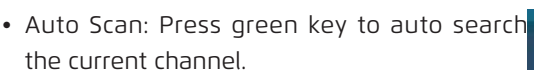

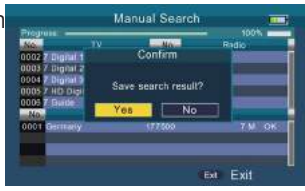

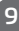

• S/Q: Press blue key to enlarge showing of the signal strength and quality.

|                   | Auto Search      |          |
|-------------------|------------------|----------|
| Program - 1       | No.              | Radio    |
| 0002 Z Dignal 1   |                  |          |
| 0003 7 Digital 2  |                  |          |
| 0004 7 Digital 3  |                  |          |
| 0005 / HD Digital |                  |          |
| 0005 7 Guide      |                  |          |
| No                | Transponder List |          |
| 0001 Gentlarly    | (77500           | 7 M OK   |
| DDDD Generowsy    |                  | 7.M NG   |
| 0003 Garmany      | 均1000            |          |
|                   |                  |          |
|                   |                  | Ext Exit |

# 3.3 DVB-C

Select DVB-C, then press or into the Scan Setup.

| Country     | 4   | Germany |   |
|-------------|-----|---------|---|
| Channel No. | d). | \$02    | ĉ |
| Frequency   |     | 114000  |   |
| Standardy   |     | UB3.A/C |   |
| Beep Tone   |     |         |   |
|             |     |         |   |
|             |     |         |   |
|             |     |         |   |

# 3.3.1 COUNTRY

Press ◀▶ key to change the default country.

#### 3.3.2 CHANNEL NO.

Press ◀▶ key to change the channel number.

#### 3.3.3 FREQUENCY

Frequency of the current channel, input the value by using the number keys.

#### 3.3.4 STANDARD

There are 2 types of standard you can select: J83.A/C and J83.B.

#### 3.3.5 BEEP TONE

Press  $\blacktriangleleft$  key to switch beep tone. If we open the it, the beep of lock alarm will open when we enter into the search screen.

# 3.3.6 QUICK SEARCH

Please refer to 3.2.10.

# 3.4 LOOP SEARCH

We can see 8 TP or channels when we enter into this interface, and press **OK** to edit. There are 3 modes we can choose: DVB-S2, DVB-T2 and DVB-C. Press the red key to

|           | L | cop Search            |  |
|-----------|---|-----------------------|--|
| Satellite | 4 | Ku_Hotbird 13         |  |
| Channel 1 |   | 1 - 03660 / 27500 / V |  |
| Channel 2 |   | 2 - 04132 / 10585 / H |  |
| Channel 3 |   | 3-10949/27500/V       |  |
| Channel-4 |   | 4 - 10815 / 27500 / H |  |
| Channel 5 |   | 5 - 11200 / 27500 / V |  |
| Channel 6 |   | 6 - 11054 / 27500 / H |  |
| Channel 7 |   | 7 - 11471 / 27500 / V |  |
| Channel 8 |   | 8 - 10971 / 29700 / H |  |
| DVB-S2    |   |                       |  |

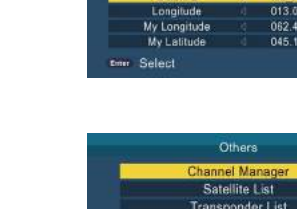

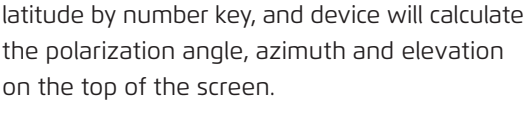

# 3.6 OTHERS

Channel Manager

3.5 ANGLE CALCULATION

- Satellite List
- Transponder List
- Motor Setting
- EPG

# 3.6.1 CHANNEL LIST

SAT

Press F1 key to switch different channel list.

Lock

Press  $\blacktriangle \nabla$  key to select programs we want to lock, then press the red key to lock them.

Del

Press the green key to delete current channel.

Move

Select a channel first, then press the orange key to move to other position.

• Edit

Press the blue key to confirm channels which need operating.

# change.

It will finish loop search after edition, then singal strenth and guality of each TP or channel will be displayed on the screen.

Input satellite longitude, local longitude and

English

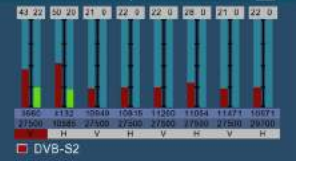

Loop Search

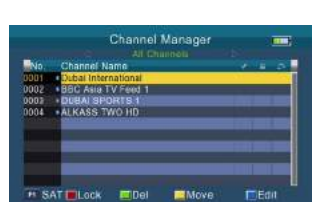

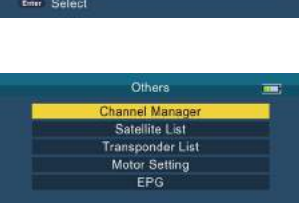

Angle Calculation

322.9

North

# 3.6.2 SATELLITE LIST

All the satellite will be displayed on the screen.

Press the red key to add a new satellite.

Press the green key to edit current satellite.

Press the orange key to delete current satellite. Press the blue key to scan current satellite.

# 3.6.3 TRANSPONDER LIST

All the transponders under the current satellite will be displayed on the screen, and press **A** key to switch satellite.

Press the red key to add a new transponder.

| No         | Satellite Name | Position | Longitude |      |
|------------|----------------|----------|-----------|------|
| 0001       | Ko Hotbird 13  | East     | 013.0     | 1 41 |
| 0002       | Ku Astra 19.2  | East     | 019.2     |      |
| 0003       | Ku_Astra 38    | East     | 023.5     |      |
| 0004       | Ku Badr 26     | East     | 026.0     |      |
| 0005       | Ku_Astra 23.2  | East     | 028.2     |      |
| 0006       | Ku_Esītail 1   | East     | 025.5     |      |
| 0007.      | Ku_Eshail 2    |          | 025.8     |      |
| 8000       | Ku_Eutelsat /E | East     | 0.700     |      |
| 0009       | Ku_Turkaat-42  | East     |           |      |
| 0010       | Ku_Measat 91.5 | East     |           | I,   |
| The summer | CAL BAAR Set   | Edit.    | Deires 1  | Bann |

| No    | Satellite Name                                                                                                    | Position Longitud                    | <u>ii</u> |
|-------|----------------------------------------------------------------------------------------------------|--------------------------------------|-----------|
| 0001  | Ku Hotbird 13                                                                                                    | East 013.0                           | 41        |
| 000/2 | Ad                                                                                                    | d Sat                                |           |
| 0003  | No                                                                                                    | 97                                   |           |
| 0004  |                                                                                                    |                                      |           |
| 0605  | Satellite Name                                                                                                    | New Satellite                        |           |
| 0006  | Position                                                                                                    | East                                 |           |
| 0007  | Institude                                                                                                    | 000.0                                |           |
| 8000  | routinedo                                                                                                    |                                      |           |
| 0009  | The same of the same of the sa | CONTRACTOR OF THE OWNER OF THE OWNER |           |
| 0010  | Ku: Measat 91.5                                                                                                    | East 091.5                           |           |

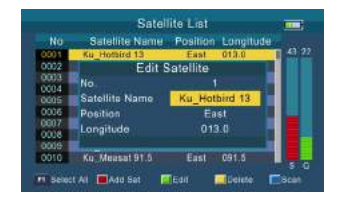

| 0001 | Ku_Hotbird 13  | East 013.0  |  |
|------|----------------|-------------|--|
| 0002 | So             | an          |  |
| 2001 | Polarisation   | Both        |  |
| 0004 | Network Search | Off >       |  |
| 0006 | Changel Turk   | All         |  |
| 0607 | Cutaminia 14be |             |  |
| 0008 | Scan Type      | Auto Scan   |  |
| 0009 | Press ent      | er to start |  |
| 0010 | NU MERSON PT-U | East Office |  |

|       | R         | ansponder L | list           | -    |
|-------|-----------|-------------|----------------|------|
|       |           | Hotbird 13  |                |      |
|       | Frequency | Symbol Rat  | e Polarisation | 43.2 |
| 0001  | 30.00     | 27500       | Y I            |      |
| 0002  | 4132      | 10585       | H              |      |
| 0003  | 10949     | 27500       | V              |      |
| 0004  | 10815     | 27500       | H              |      |
| 0005  | 11200     | 27500       | V              |      |
| 0006  | 11054     | 27500       | Ĥ              |      |
| 0007  |           | 27500       | Y.             |      |
| 8000  |           | 29700       | H              |      |
| 0009  | 11541     | 22000       | V              | 5.6  |
| H SAT | Add       | EEdit       | Delete         | ican |

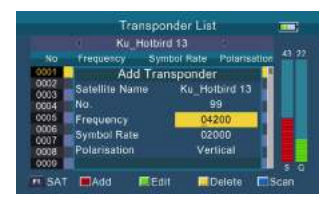

# English

Press the green key to edit current transponder.

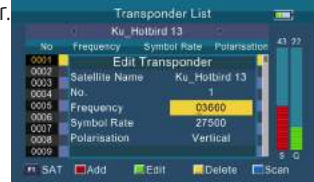

Press the orange key to delete current transponder.

Press the blue key to scan current transponder.

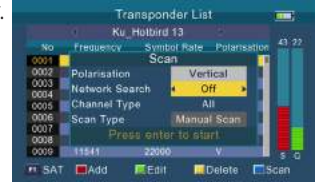

# 3.6.4 MOTOR SETTING

There are 5 modes in motor setting:

• USALS

Controling motor according to your local position, you can modify it in Angle Calculation.

• DiSEqC 1.2

There are 64 position you can select to move motor.

• Set East Limit

Move motor to east.

Set West Limit

Move motor to west.

- Disable Limits
- Unlimited movement.

Press the red key to save setting.

Press the green key to reset setting.

# 3.6.5 EPG

Press  $\blacktriangle$  key to change program. If the current program has EPG information, it will appear on the right side of the window. Press  $\blacktriangleleft$  key to change date of the EPG.

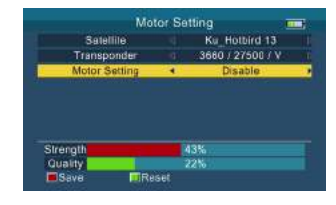

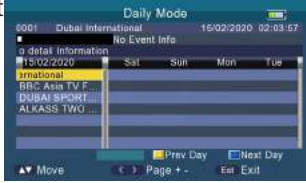

# 3.7 MULTIMEDIA

Will need to play the files in the USB and insert it into the USB port.

Select a file and press **OK** to play it.

# 3.8 SYSTEM SETTING

| Syst             | em Se | tting    | - |
|------------------|-------|----------|---|
| OSD Language     | 4     | English  | • |
| Country          |       | Germany  |   |
| Aspect Ratio     |       | 4:3 LB   |   |
| Video Resolution |       | 720p_60  |   |
| HDMI Audio       |       | HDMI PCM |   |
| Time Zone        |       | Auto     |   |
| System Lock      |       |          |   |
| PWR Upit         |       | dBuV     |   |
| Back LED         |       | On       |   |

| KeyTone               |   | 011 |  |
|-----------------------|---|-----|--|
| Speaken               |   |     |  |
|                       |   |     |  |
| Upgradee              |   | Yes |  |
| Factory Reset         |   | Yes |  |
| Version               |   | Yes |  |
| Save Channel - USB    |   | Yes |  |
| Upgrade Channel - USB | 4 | Yes |  |

• Language

Press ◀▶ key to change the OSD language, default is English.

• Country

Press  $\blacktriangleleft$  key to change the country.

• Aspect Ratio

Press ◀▶ key to change the aspect ratio: 4:3 LB/4:3 PS/16:9/full screen.

• Video Resolution

Press  $\triangleleft \triangleright$  key to change the video output resolution: 480p/576p/720p/ 1080i/1080p.

• HDMI Audio

Press ◀▶ key to change the digital audio output format: PCM/RAW/MUTE.

• Time Zone

Press  $\triangleleft$  key to change the Time Zone.

• System Lock

Press  $\blacktriangleleft$  key to switch system lock on/off.

• PWR Unit

Press ◀▶ key to change the PWR unit: dBm/dBuV/dBmV.

• Torch

Press  $\blacktriangleleft$  key to switch torch on/off.

Back LED

Press  $\blacktriangleleft$  key to switch keyboard LED on/off.

KeyTone

# English

Press  $\blacktriangleleft$  key to switch key tone on/off.

• Speaker

Press  $\blacktriangleleft$  key to switch speaker on/off.

• 12V

Press  $\blacktriangleleft$  key to switch DC 12V output on/off.

• Upgrade

Will upgrade the file into the USB, then insert the machine. Press or to upgrade interface, use the direction key to select update file, and press or to upgrade.

**Warning**: Please don't turn power off or pull out the USB, otherwise it will damage the machine's software, and can't boot again.

• Factory Reset

Press ok to start factory reset.

**NOTE:** if you set factory setting, all the user settings and the database will be reset.

Version

Press **OK** to see some information about this hardware/software.

• Save Channel - USB

Save channel list to USB disk as default database.

• Upgrade Channel - USB

Restore channel list from USB disk as default database.

# 4. TECHNICAL SPECIFICATION

| TRANSMISSION STANDARDS        |                                                       |  |  |
|-------------------------------|-------------------------------------------------------|--|--|
| DVB-S2/S, DVBT/T2, DVB-C      |                                                       |  |  |
| SATELLITE INPUT/DEMODULATION  |                                                       |  |  |
| Connector Type                | F Туре                                                |  |  |
| Input Frequency               | 950 to 2150 MHz                                       |  |  |
| Signal Input Level            | - 65 to -25 dBm                                       |  |  |
| Band Switch Control           | 22KHz                                                 |  |  |
| LNB Supply                    | 13V/18V, IMax 400mA                                   |  |  |
| Demodulation Type             | QPSK,8PSK,16APSK                                      |  |  |
| Symbol Rate                   | 2 <rs<45mband(scpc mcpc)<="" td=""></rs<45mband(scpc> |  |  |
| DVB-T/T2/C INPUT/DEMODULATION |                                                       |  |  |
| Connector Type                | Female Type                                           |  |  |
| Input Frequency               | 48 to 862 MHz                                         |  |  |
| Signal Input Level            | -79.5dBm (MAX)                                        |  |  |
| ANT Supply                    | 5V, 12V/24V Imax 100mA                                |  |  |
| Demodulation Type             | QPSK,16QAM.64QAM,256QAM                               |  |  |
| LCD FEATURES                  |                                                       |  |  |
| LCD Type                      | TFT Transmissive                                      |  |  |
| Number of Dots                | 480 (RGB) x 272                                       |  |  |
| Active area (WxH)             | 95.04x53.86 mm <sup>2</sup>                           |  |  |
| AV output interface           |                                                       |  |  |
| Connector Type                | 3.5 mm jack                                           |  |  |
| Video Output                  | CVBS                                                  |  |  |
| Audio Output                  | Stereo Audio L/R output                               |  |  |
| HDMI output connecter         |                                                       |  |  |
| Format                        | HDMI 1.4                                              |  |  |
| AV input interface            |                                                       |  |  |
| Connector Type                | 3.5 mm jack                                           |  |  |
| Video Input                   | CVBS                                                  |  |  |
| Audio Input                   | Stereo Audio L/R input                                |  |  |
| AUDIO/VIDEO PROCESSING        |                                                       |  |  |
| Video decompression           | MPEG-2 MP@HL, MPEG-1                                  |  |  |
|                               | Decoding,MPEG-4 ASP@L5 HD                             |  |  |
|                               | resolution,H.264 MP&HP@L4,                            |  |  |
|                               | H.265/HEVC,HW JPEG decoding                           |  |  |

| Resolving rate         | PAL-25 frame@720*576,NTSC-30<br>frame@720*480     |  |
|------------------------|---------------------------------------------------|--|
| Signal compatibility   | Support conversion for different video<br>formats |  |
| Video Format           | 4:3,16:9,By Pan & Scan and Letter Box             |  |
| Audio Decompression    | MPEG-1 Laver I/II. MPEG-2 Laver I/II              |  |
| Audio Output Mode      | Stereo, Mono,R/L                                  |  |
| DATA SERVICE PORT      |                                                   |  |
| Connector              | USB                                               |  |
| Data Protocol          | USB2.0 interface                                  |  |
| File Management System | NTFS,FAT32,FAT16                                  |  |
| File Format            | wma,mp3,mp4,avi,jpg,jpeg,bmp,img                  |  |
| POWER SUPPLY           |                                                   |  |
| Li-Ion Battery         | 7.4V/2600mAh(The machine behind                   |  |
|                        | labeling shall prevail)                           |  |
| Adapter                | OUTPUT :DC12V/1.2A, INTUPT                        |  |
|                        | :100~240VAC 50/60Hz(Will                          |  |
|                        | be subject to actual configuration)               |  |
| Power Consumption      | Max. 10W                                          |  |
| PHYSICAL CHARACERSTICS |                                                   |  |
| Size (W x D x H)       | 17 x 12 x 4 (cm³)                                 |  |
| Net Weight             | 1kg                                               |  |

# 5. TROUBLE SHOOTING

| Problem                | Possible Causes             | What To Do                   |
|------------------------|-----------------------------|------------------------------|
| No display light up    | Power switch is not         | Check to make sure power     |
|                        | on Run out of batteries     | on. Even on adapter          |
| No sound or picture,   | AV IN jack insert, but no   |                              |
| but the front panel    | video input                 | Pull out AV IN cable         |
| power light is ON.     |                             |                              |
|                        | The satellite dish is not   | Adjust the dish. Check the   |
| No sound or picture    | pointing at the satellite.  | Signal Level in the Antenna  |
|                        |                             | Setup Menu                   |
|                        |                             | Check the cable connections. |
|                        |                             | LNB and other equipment      |
|                        | No signal or weak signal    | connected between the LNB    |
|                        |                             | and the meter and adjust     |
|                        |                             | the dish.                    |
| Bad picture/Blocking   | The satellite dish in not   | Adjust the dish.             |
| Error                  | pointing at the satellite   |                              |
|                        | Signal is too strong        | Connect a signal attenuator  |
|                        |                             | to the LNB input             |
|                        | Satellite dish is too small | Change to a larger dish      |
|                        | LNB noise factor too high   | Change to an LNB with        |
|                        |                             | lower noise factor           |
|                        | The LNB is faulty           | Change the LNB               |
| AV out No              | The system is connected     | Check the UHF channel fixed  |
| picture(Video)         | by SCART cable and TV is    | in your system and tune the  |
|                        | not in AV mode.             | UHF properly.                |
|                        | Out of battery              | Even on adapter              |
| The key is not working | Key blocks                  | make sure no blocks          |
|                        |                             | between the front panel      |